# **AV Production MS-MD-41**

Бесподрывный коммутатор 4x1, четырехоконный мультивьювер сигналов HDMI с дублирующим выходом, поддержка входных разрешений до 4096x2160 (YUV 4:4:4, 8 бит) и HDCP 1.4 и 2.2.

4 независимых настраиваемых окна. Управление по CEC, IR, RS-232 и IP.

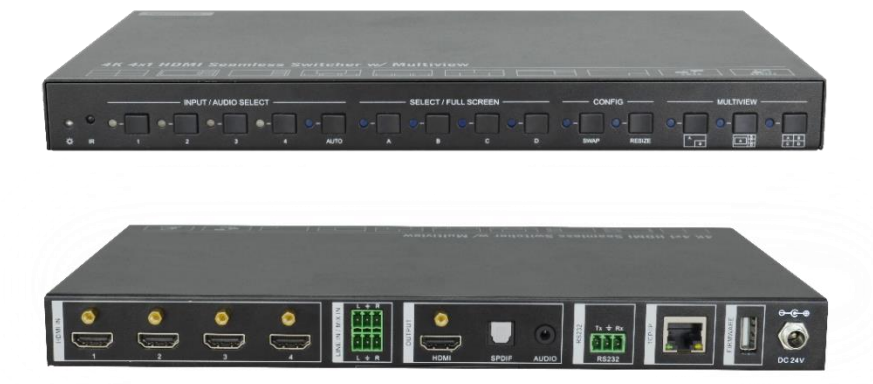

# Руководство по эксплуатации

# Содержание

| 1. О продукции AV Production                            | 2 |
|---------------------------------------------------------|---|
| 2. AV Control — Системы управления                      | 2 |
| 3. AV Switch — Коммутационное оборудование              | 3 |
| 4. AV Congress — Конференц оборудование                 | 3 |
| 5. AV Mount + — монтажное оборудование                  | 4 |
| 6. Правила техники безопасности для устройств AV Switch | 4 |
| 6.1 Общие рекомендации                                  | 1 |
| 6.2 Питание                                             | 1 |
| 6.3 Перегрев                                            | 5 |
| 6.4 Эксплуатация                                        | 5 |
| 7. Введение                                             | 5 |
| 8. Спецификация                                         | 7 |
| 9. Описание панелей                                     | ) |
| 9.1 Передняя панель                                     | ) |
| 9.2 Задняя панель                                       | 1 |
| 10. Системное соединение                                | 2 |
| 11. Передняя панель управления14                        | 4 |
| 11.1 Переключение видеосигнала14                        | 4 |
| 11.2 В полноэранном режиме14                            | 4 |
| 11.3 Выбор аудио15                                      | 5 |
| 11.4 Кнопка конфигурации16                              | 5 |
| 12. ИК Пульт                                            | 7 |
| 13. Графический интерфейс                               | 3 |
| 13.1 Вкладка Audio2                                     | 1 |
| 13.2 Вкладка " Resolution "22                           | 2 |
| 13.3 Вкладка RS23222                                    | 2 |
| 13.4 Вкладка «Network»27                                | 7 |
| 13.5 Вкладка «Tags»28                                   | 3 |
| 13.6 Обновление GUI                                     | 3 |
| 14. RS232 Control                                       | 9 |

# 1. О продукции AV Production

AV Production — российский производитель аудио-видео оборудования мирового стандарта. AV Production предлагает следующие типы оборудования:

- системы управления аудио-видео оборудованием (AV Control);

- коммутационные устройства для аудио-видео (AV Switch);

- конференц-системы (AV Congress);

- крепления и средства для монтажа аудио-видео оборудования (AV Mount +).

# 2. AV Control — Системы управления

Оборудование линейки AV Control позволяет автоматизировать управление аудио-видео устройствами. В линейке AV Control используются цифровые технологии последнего поколения. За счет этого становится возможным найти индивидуальное решение для любой задачи —автоматизации управления конференц-залом, домашним кинотеатром, аудио-видео системой гостиницы или торгового центра.

Системы управления AV Control созданы для того, чтобы максимально упростить для пользователя обращение с аудио и видео техникой, сэкономить время, автоматизируя процессы управления, сводя многочисленные элементы управления на один экран. Кроме того, AV Control помогает предотвратить повреждение оборудования из-за некомпетентного «ручного» использования и продлить срок его эксплуатации. Удобные и интуитивно понятные панели управления, выводимые на экран оператора, имеют, кроме того, современный оригинальный интерфейс. Система модулей расширения дает возможность варьировать и модернизировать вашу систему в зависимости от текущих потребностей.

# 3. AV Switch — Коммутационное оборудование

АV Switch решает задачи коммутации, усиления и распределения аудио и видео сигналов, преобразования форматов для аудио и видео систем. Сложные аудио-видео системы всегда требуют дополнительного оборудования для удобства в эксплуатации и для четкой и слаженной работы всего комплекса устройств. Приборы AV Switch позволяют совместить оборудование разных поколений, повышают производительность аудио-видео систем и увеличивают срок службы оборудования.

Благодаря устройствам обработки аудио и видео сигналов, вы получаете более качественным звук и изображение. Преобразователи форматов линейки AV Switch помогут справиться с проблемой несовместимости оборудования и получать необходимый результат независимо от типа устройств и формата аудио/видео файла. Правильно подобранное коммутационное оборудование AV Switch незаменимо для инсталляторов и системных интеграторов в реализации проектов разного уровня сложности.

# 4. AV Congress — Конференц оборудование

Это семейство устройств включает в себя центральные контроллеры, модули для голосования, микрофоны и провода для конференц-систем. Оборудование AV Congress позволяет создавать высокотехнологичные цифровые системы для современных конференц-залов. AV Congress — это удобство в работе для каждого участника, интерактивная работа с текстовой, графической, и видео информацией, возможность интеграции видеоконференцсвязи, удобная система голосования с выводом результатов на общий экран и на экраны участников конференции, синхронный перевод и множество других возможностей.

### 5. AV Mount + — монтажное оборудование

Линейка AV Mount + — настенные и напольные крепления и стойки для видеопроекторов, плазменных панелей, акустических систем, настольные подставки для мониторов и т.п. Устройства для монтажа AV Mount + обеспечивают удобство в использовании аудио и видео техники и защищают оборудование от повреждений. Использование рэковых стоек и шкафов позволяет грамотно и компактно разместить необходимое оборудование, не загромождая пространство и соблюдая при этом все правила техники безопасности и эксплуатации.

AV Production гарантирует надежность и высокое качество всей продукции, соответствие товаров всем техническим характеристикам, удобство и простоту в эксплуатации.

# 6. Правила техники безопасности для устройств AV Switch

Внимательно прочитайте эту инструкцию, прежде чем начать работу с устройством!

#### 6.1 Общие рекомендации

Сохраняйте инструкцию до тех пор, пока используете устройство. Следуйте рекомендациям относительно совместимости устройств, чтобы избежать неисправностей. Не пытайтесь самостоятельно разбирать устройство в случае неисправности. Обратитесь в сервисный центр.

#### 6.2 Питание

Используйте только рекомендованный в инструкции источник питания.

В случае, когда устройство в качестве источника питания использует батарею, и она вышла из строя, замените ее идентичной батареей, чтобы предотвратить опасность взрыва.

Для устройств с внешним источником питания не используйте поврежденную вилку или кабель питания, а также поврежденную или

незакрепленную сетевую розетку.

Используйте только прилагаемый кабель питания. Не используйте кабель питания, поставляемый с другими устройствами.

Сетевой шнур или кабели, соединяющие устройства, должны быть проложены так, чтобы на них нельзя было наступить или пережать.

Не подключайте несколько устройств к одной сетевой розетке, так как может произойти возгорание из-за перегрева.

Не отсоединяйте кабель питания во время использования устройства.

#### 6.3 Перегрев

Не эксплуатируйте устройство вблизи источников тепла (обогревателей, батарей, под прямыми солнечными лучами) — это может привести к поломке из-за перегрева.

Не заслоняйте отверстия, которые имеются в устройстве. Они могут служить для вентиляции и предохранять устройство от перегревания.

#### 6.4 Эксплуатация

Не оставляйте устройство без надзора во время работы.

Не приступайте к работе с устройством с мокрыми руками.

Не эксплуатируйте устройство, если обнаружено нарушение целостности корпуса, нарушение изоляции проводов, неисправная индикация включения питания.

Не кладите на устройство посторонние предметы.

Не очищайте устройство от пыли и загрязнения во время работы.

# 7. Введение

Бесподрывный коммутатор 4x1, четырехоконный мультивьювер сигналов HDMI с дублирующим выходом разработан для обеспечения отображения видеосигнала с разрешением 4K. Коммутатор имеет четыре входа HDMI и один выход HDMI, что позволяет отображать четыре видеоисточника на одном дисплее. Он также обеспечивает линейный вход, 1 вход микширования, 1 выход SPDIF и 1 аналоговый выход для обработки звука.

Полное управление прибором возможно производить: с передней панели, с ПДУ, через интерфейс RS232 или веб-интерфейс. Все способы управления располагают всеми функциями.

Характеристики:

- 4 входа HDMI, 1 выход HDMI.
- Поддерживает 4К 30 Гц (3840х2160), 30 Гц 4: 4: 4, HDCP 2.2.
- Бесподрывное переключение между 4 входными HDMI портами.
- Автоматическое масштабирование на каждом HDMI входе источника.
- Возможность эмбеддирование (добавление) и микширования звука.
- Возможность деэмбеддирование (выделение) звука.
- Автоматическое переключение в одном окне.
- Переключение между окнами с помощью кнопки.
- Обработка видеоизображения по технологии FPGA.
- Произвольное расположение и размер окон.
- 16 предустановленных макетов для мультипросмотра.
- Несколько способов управления, включая назначаемую лицевую панель, ИК-пульт, веб-интерфейс и порт RS232.

#### Комплект поставки

- 1х4К бесшовный коммутатор 4 шт.
- Приборные ножки 4 шт.
- Крепежные винты 4 шт.
- Кабель RS232 (3-контактный к DB9) 1 шт.
- Руководство пользователя 1 шт.
- ИК-пульт 1 шт.
- Рэковый крепёж 2 шт.
- 3-контактный клеммный блок 2 шт.
- Адаптер питания 1 шт. (24 В, 1.25А)

**Примечание:** Пожалуйста, свяжитесь немедленно с вашим дистрибьютором, если обнаружете какие-либо повреждения или дефекты в комплектующих.

# 8. Спецификация

| Видео                                   |                          |
|-----------------------------------------|--------------------------|
| Видео вход                              | (4) HDMI IN (1~4)        |
| Разъем видео входа                      | (4) Type-A female HDMI   |
| Разрешение<br>входного сигнала<br>HDMI  | Up to 4K@30Hz 4:4:4      |
| Видео выход                             | (1) HDMI                 |
| Разъем видео выхода                     | (1) Type-A female HDMI   |
| Разрешение<br>выходного сигнала<br>HDMI | Up to 4K@30Hz RGB        |
| Стандарт HDMI                           | HDMI 1.4                 |
| Версия HDCP                             | Up to HDCP 2.2           |
| Аудиовход                               |                          |
| Аудио вход                              | (1) LINE IN, (1) MIX IN. |
| Разъем аудио входа                      | (2) 3-pin (mini jack)    |

| Частотная<br>характеристика        | 20Hz to 20kHz, ±3dB                                                                                        |
|------------------------------------|----------------------------------------------------------------------------------------------------|
| Максимальный<br>входной уровень    | 2.0Vrms ± 0.5 dB.2V=16 dB запаса выше -10dBV (316 mV)<br>номинального сигнала линейного уровня потребителя |
| Отклонение уровня<br>L-R           | < 0.3dB, синусоидальная частота 1kHz при уровне 0 dBFS<br>(или максимальный уровень перед отсечкой)        |
| Входное<br>сопротивление           | > 10 кОм                                                                                                   |
| Аудио Формат                       | 2 канала                                                                                                   |
| SPDIF OUT                          |                                                                                                    |
| SPDIF Out                          | (1) SPDIF                                                                                                  |
| Разъем аудиовыхода                 | (1) Toslink                                                                                                |
| Максимальный<br>выходной сигнал    | ±0.05dBFS                                                                                                  |
| Частотный<br>диапозон              | 20Hz ~ 20kHz, ±1dB                                                                                         |
| THD+N<br>(коэффициент<br>гармоник) | <0,05%, полоса пропускания 20 Гц ~ 20 кГц, синусоида 1 кГц<br>при уровне 0 dBFS (или максимальный уровнь)  |
| Соотношение<br>сигнал-шум          | > 90dB, 20Hz-20 kHz пропускная способность                                                                 |
| Изоляция<br>перекрестных помех     | <-70 дБ, синусоидальный сигнал 10 кГц при уровне 0 dBFS<br>(или максимальный уровень до отсечки)           |
| Помехи                             | -90dB                                                                                                    |
| Аудио Формат                       | РСМ 2 канала                                                                                               |
| AUDIO OUT                          |                                                                                                    |
| Аудио выход                        | (1) AUDIO                                                                                                  |
| Разъем аудио выхода                | (1) 3.5mm mini jack                                                                                        |
| Частотная<br>характеристика        | 20Hz ~ 20kHz, ±1dB                                                                                         |
| Максимальный<br>выходной уровень   | 2.0Vrms ± 0.5 dB.2V=16 dB запаса выше -10dBV (316 mV)<br>номинального сигнала линейного уровня потребителя |
| THD+N                              | <0,05%, полоса пропускания 20 Гц ~ 20 кГц, синусоида 1 кГц                                                 |

| (коэффициент<br>гармоник)      | при уровне 0 dBFS (или максимальный уровнь                                                           |  |  |  |  |  |
|--------------------------------|----------------------------------------------------------------------------------------------------|--|--|--|--|--|
| Соотношение<br>сигнал-шум      | > 80dB, 20Hz-20 kHz пропускная способность                                                           |  |  |  |  |  |
| Изоляция<br>перекрестных помех | <-80 дБ, синусоидальный сигнал 10 кГц при уровне 0 dBFS<br>(или максимальный уровень до отсечки)     |  |  |  |  |  |
| Отклонение уровня              | < 0.05dB, 1kHz sine at 0dBFS level (or max level before clipping)                                    |  |  |  |  |  |
| L-R                            | < 0.05dB, синусоидальная частота 1kHz при уровне 0 dBFS<br>(или максимальный уровень перед отсечкой) |  |  |  |  |  |
| Выходная нагрузка              | 1 кОм и выше (поддерживает 10-кратную параллельную<br>нагрузку 10 кОм)                               |  |  |  |  |  |
| Помехи                         | -80dB                                                                                                |  |  |  |  |  |
| Управление                     |                                                                                                    |  |  |  |  |  |
| Порты управления               | (1)RS232, (1)TCP/IP                                                                                  |  |  |  |  |  |
| Разъемы управления             | (1) 3-pin, (1) RJ45.                                                                                 |  |  |  |  |  |
| Общие характеристи             | ки                                                                                                   |  |  |  |  |  |
| Рабочая<br>температура         | -5℃ ~ +55℃                                                                                           |  |  |  |  |  |
| Температура<br>хранения        | -25℃ ~ +70℃                                                                                          |  |  |  |  |  |
| Допустимая<br>влажность        | 10% ~ 90%                                                                                            |  |  |  |  |  |
| Внешний источник<br>питания    | Input: AC 100~240V, 50/60Hz; Output: 24V DC 1.25A.                                                   |  |  |  |  |  |
| Потребляемая<br>мощность       | 13w (Max)                                                                                            |  |  |  |  |  |
| Габариты (Ш*В*Г)               | 285mm x 27mm x 172.5mm                                                                               |  |  |  |  |  |
| Bec                            | 1.24Kg                                                                                               |  |  |  |  |  |

Примечание: Разрешение 1080і 60 Гц и HDR не поддерживаются.

## 9. Описание панелей

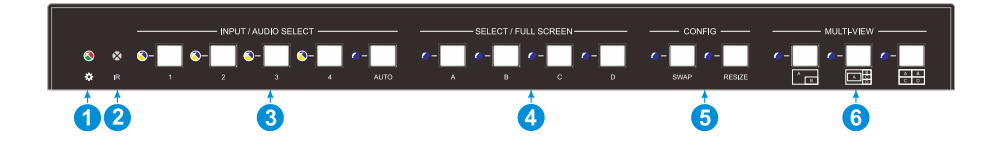

**Индикатор питания:** светодиод горит зеленым, когда работает; светодиод горит красным, когда находится в режиме ожидания.

**ИК-светодиод:** встроенный ИК-датчик, принимает ИК-сигнал, отправленный с ПДУ.

INPUT/AUDIO SELECT:

Нажмите кнопку 1 - 4, чтобы выбрать соответствующий вход HDMI, ее светодиодный индикатор горит желтым светом при наличии видеосигнала, он загорается синим цветом, когда видеосигнал выбран в качестве источника входного сигнала.

В режиме просмотра нескольких изображений нажмите и удерживайте кнопку 1 - 4 не менее 3 секунд, чтобы выбрать соответствующий аудиоисточник HDMI для вывода, его светодиодный индикатор загорится синим цветом, а затем погаснет, если в течение 3 секунд не будет выполнено никаких действий.

Нажмите кнопку AUTO, чтобы включить режим автопереключения, ее светодиод загорится синим.

В режиме просмотра нескольких изображений нажмите и удерживайте кнопку AUTO не менее 3 секунд, чтобы выбрать источник audio для вывода.

**FOUR SELECT/FULL SCREENS:** нажмите кнопки, чтобы выбрать соответствующий источник входного сигнала в качестве полноэкранного. Когда он выбран, его светодиодный индикатор горит синим цветом.

**CONFIG:** нажмите кнопку SWAP для выбора направления отображения окна против часовой стрелки. Когда он выбран, его светодиод загорится синим цветом, Нажмите кнопку RESIZE, чтобы перенастроить размер окна. При нажатии светодиод горит синим цветом.

**MULTI-VIEWS**: нажимайте кнопки, чтобы выбрать различные доступные режимы мульти-просмотра. Светодиод горит синим при выборе.

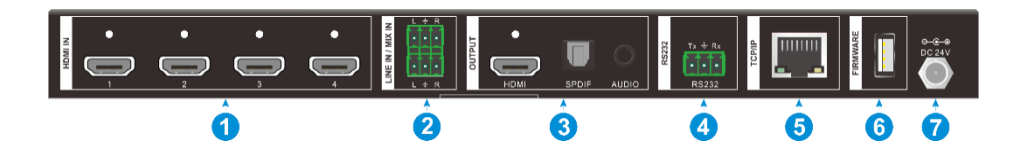

HDMI IN: Четыре входных порта HDMI для подключения устройств-источников HDMI.

LINE IN: 3-контактная клеммная колодка для подключения источника звука, например, мобильного телефона или компьютера, для встраивания в источники звука HDMI.

MIX IN: 3-контактный клеммный блок для подключения аудиоисточника, например, мобильного телефона или компьютера, для микширования аудиоисточников HDMI.

HDMI OUTPUT: Выходной порт HDMI для подключения устройства отображения.

SPDIF OUTPUT: Toslink для вывода звука с выхода HDMI.

AUDIO OUTPUT: Аудио выход: 3,5-мм мини-разъем для вывода звука с выхода HDMI.

RS232: 3-контактная клеммная колодка для подключения устройства

управления RS232 (например, ПК) или устройства стороннего производителя, которым будут управлять команды RS232.

TCP/IP: Порт RJ45 для подключения устройства управления (например, ПК) для управления коммутатором через графический интерфейс.

FIREWARE: USB-порт Туре-А для обновления прошивки.

DC 24V: Разъем постоянного тока (24 В) для подключения адаптера питания.

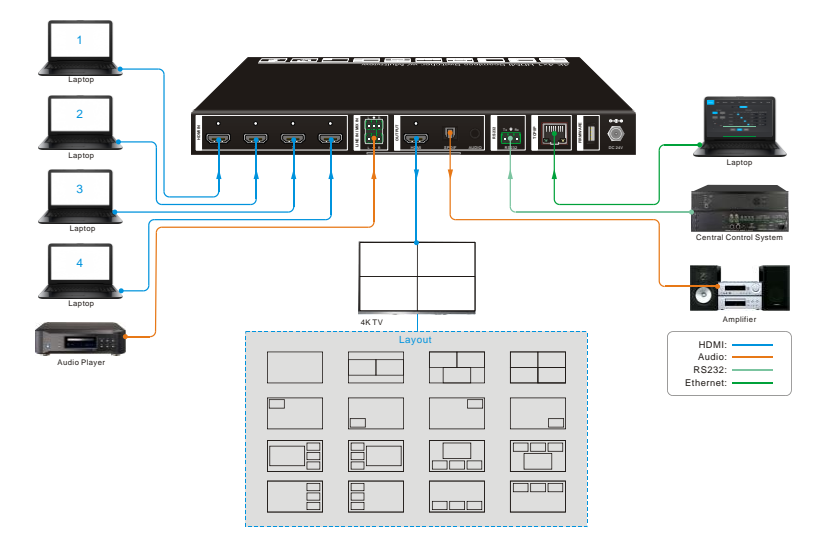

# 10. Схема соединения

### Каскадное соединение:

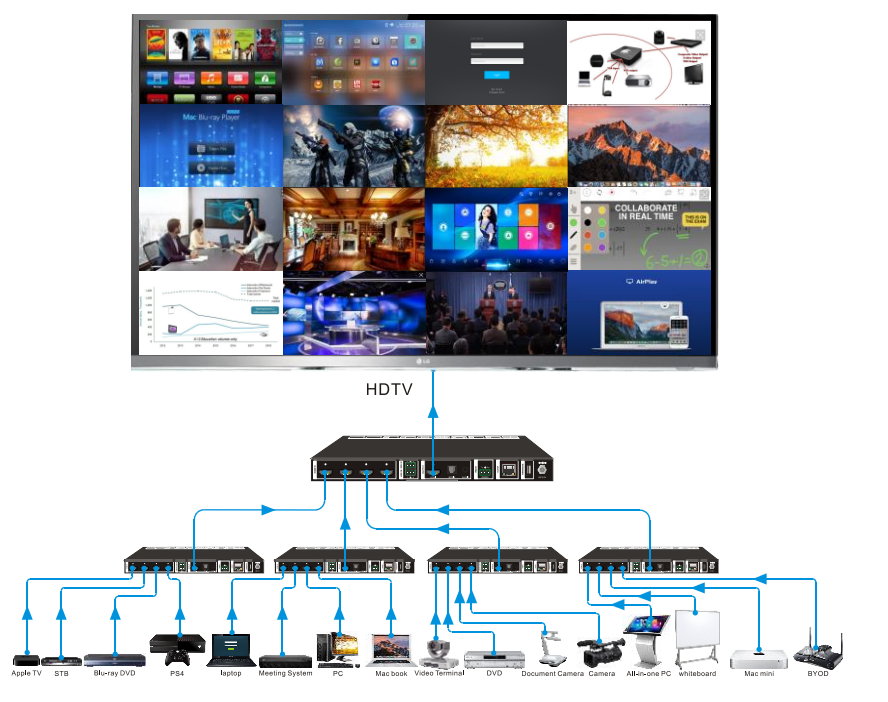

### 11. Передняя панель управления

Выбор нескольких просмотров. Заводское значение по умолчанию - четыре четверти вида, и соответствующее отношение ввода и вывода к заводскому значению по умолчанию: вход 1 окно А, вход 2 окно В, вход 3 окно С, вход 4 окно D. Нажмите одну из двух кнопок для изменения макета. В режиме мульти-просмотра и соответствующих окнах светодиоды светятся синим цветом.

Полноэкранный режим: нажмите кнопку Windows A-B-C-D, чтобы выбрать соответствующее окно для отображения в полноэкранном режиме. Светодиод соответствующего индикатора источника входного сигнала и кнопка окна светится синим цветом, другие кнопки окна и предыдущий светодиод кнопки мультирежима гаснут.

#### 11.1 Переключение видеосигнала

В режиме просмотра нескольких изображений

Операция: Inputs # + Windows#

Пример: переключение входа 1 (Input1) на Windows B:

Нажмите INPUT 1 (светодиод входа 1 светится синим цветом, светодиоды А -D мигают). Нажмите кнопку В (светодиоды окон А, С и D погаснут, затем светодиод входа 1 (кнопка 1) и кнопки В мигнут три раза, последний, светодиод входа 1 (Input1) погаснет и окна А - D светодиоды загораются синим цветом.)

#### 11.2 В полноэранном режиме

Ручное переключение

Операция: Inputs # + Windows #

Пример: переключение входа 2 на окно А:

Нажмите INPUT 2 (светодиод входа 2 светится синим цветом). Нажмите кнопку А (светодиоды входа 2 и окна А светятся синим цветом).

2) Автоматическое переключение

Нажмите кнопку AUTO, чтобы войти в режим автоматического переключения,

и соответствующий светодиод загорится синим.

В режиме AUTO переключение сигналов соответствует следующим принципам:

Приоритет четырех источников входного сигнала: HDMI 1> HDMI 2> HDMI 3> HDMI 4. При подключении источника входного сигнала и окна вывода соответствующие светодиоды загораются синим цветом.

Обнаружив новый входной сигнал, коммутатор автоматически переключится на этот новый сигнал.

Переключатель запомнит последний источник входного сигнала при отключении питания.

Ручное переключение включено в режиме автоматического переключения и не выходит из него.

Когда полноэкранный режим переключается в режим мульти-просмотра, режим АВТО не выйдет.

Запрос статуса переключения видео

В режиме просмотра нескольких изображений (светодиоды окна A, B, C или D светятся синим цветом).

Пример: нажмите и удерживайте кнопку Windows В более 3 секунд (светодиоды А, С и D погаснут, а затем соответствующий светодиод источника входа загорится синим). Через 3 секунды светодиоды А, В, С и D загораются синим цветом.

#### 11.3 Выбор аудио

Заводская настройка по умолчанию - источник звука HDMI IN1. В режиме просмотра нескольких изображений нажмите и удерживайте любую кнопку INPUT более 3 секунд, чтобы заменить все выходные аудиосигналы на соответствующий источник входного аудиосигнала, при этом светодиод входа светится синим цветом. Если в течение 3 секунд нет никаких операций, индикатор входа гаснет.

Нажмите и удерживайте кнопку AUTO в течение 3 секунд, чтобы заменить все выходные аудиосигналы источником звука LINE IN.

### 11.4 Кнопка конфигурации

Нажмите кнопку SWAP, чтобы выбрать направление экрана против часовой стрелки, при нажатии на кнопку светодиод SWAP загорается один раз.

Пример: в режиме просмотра нескольких изображений:

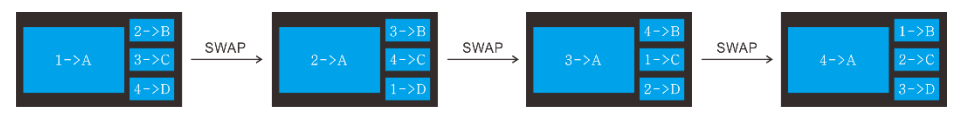

Пример: вполноэкранном режиме:

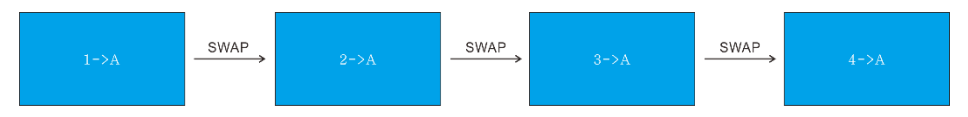

ИЗМЕНИТЬ: Нажмите кнопку RESIZE, чтобы изменить размер окна.

Пример: в режиме PIP:

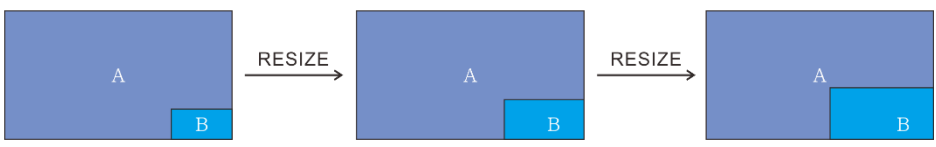

# 12. ИК Пульт

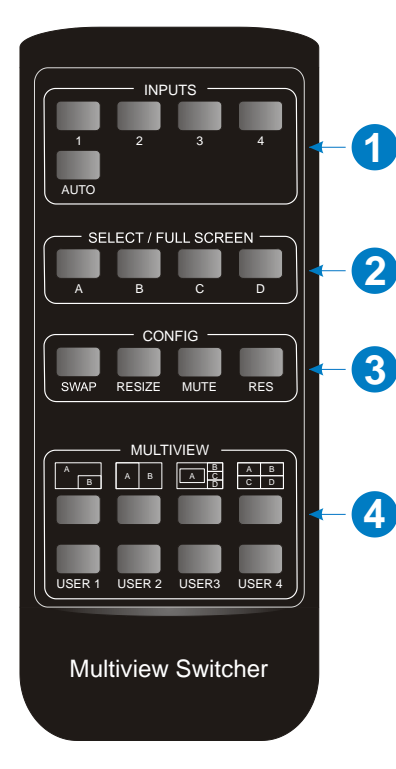

 INPUTS: Нажмите кнопку 1
 4, чтобы выбрать источники входного сигнала. Нажмите кнопку AUTO для автоматического определения источников входного сигнала.

2 SELECT/FULL SCREEN: Нажмите кнопку А - D, чтобы отобразить соответствующий вход в полноэкранном режиме.

З CONFIG: Нажмите кнопку SWAP для выбора направления отображения окна против часовой стрелки. Нажмите кнопку RESIZE, чтобы настроить размер окна. Нажмите кнопку MUTE для управления основной функцией, такой как

регулировка громкости, пауза, воспроизведение и переключение и т.д. Нажмите кнопку RES, чтобы настроить выходное разрешение.

4 MULTIVIEW: включает в себя восемь кнопок, первые четыре кнопки для выбора различных режимов просмотра нескольких изображений и кнопку USER1-4 для входа в пользовательский режим просмотра нескольких изображений с помощью графического управления.

**Примечание.** На этом ИК-пульте дистанционного управления нет функции длительного нажатия, и функции его кнопок такие же, как и кнопок на передней панели.

# 13. Графический интерфейс

Коммутатором можно управлять через TCP / IP. Настройки IP по умолчанию:

IP-адрес: 192.168.0.178 Маска подсети: 255.255.255.0

Введите 192.168.0.178 в интернет-браузере, чтобы войти в веб-страницу входа:

| User Na | ame                              |
|---------|----------------------------------|
| Please  | Enter                            |
| Passwo  | rd                               |
| Please  | Enter                            |
|         | Login                            |
|         | GUI : V1.0.0<br>Firmware: V1.0.0 |
|         |                                  |

Имя пользователя: admin

Пароль: admin

Введите имя пользователя и пароль, а затем нажмите «Login», чтобы войти в

раздел для переключения видео.

Вкладка Multiview

Введите имя пользователя и пароль по умолчанию, а затем нажмите «Вход»,

чтобы открыть вкладку Multiview, как показано ниже.

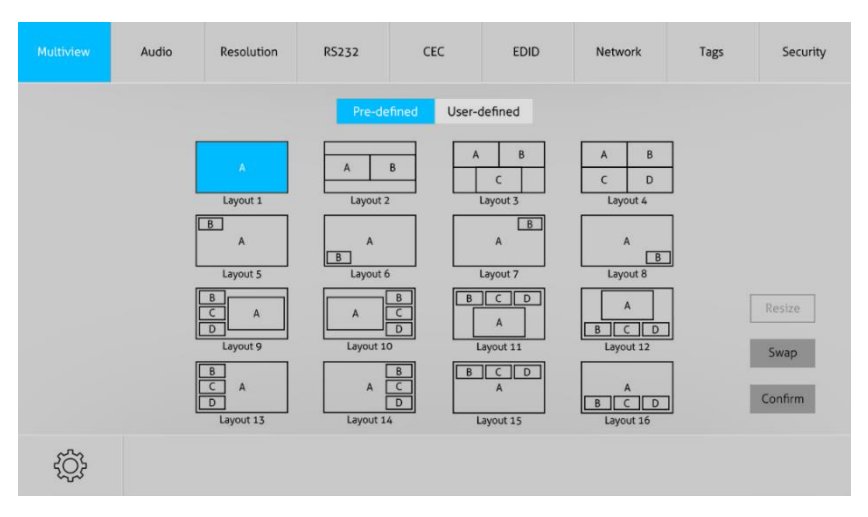

Предустановлнные настройки

Нажмите соответствующую кнопку (Layout1 ~ 16), чтобы выбрать вид и режим видеовхода.

Нажмите кнопки Layout2, Layout5 ~ Layout8, Layout9 ~ Layout12, чтобы включить функцию изменения размера.

Нажмите кнопку SWAP, чтобы выбрать направление экрана против часовой стрелки.

Нажмите кнопку Confirm, чтобы завершить выбор.

**Примечание.** Изменять размеры можно только для layout2, layout5 ~ 8 и layout9 ~ 12, всего 9 макетов.

|   | Audio      | Resolution | R5232    | CEC            |         | EDID    | Network   | Tags | Security |
|---|------------|------------|----------|----------------|---------|---------|-----------|------|----------|
|   | <b>(</b> ) | Setting    |          |                |         |         |           | x    |          |
|   |            |            |          | Window Sel     | ect     |         |           |      |          |
|   |            |            | Ir       | nput 1 Input 2 | Input 3 | Input 4 |           |      |          |
|   |            |            | Window A | <b>O</b>       | 0       | 0       |           |      |          |
|   |            |            | Window B | • •            | 0       | 0       |           |      |          |
|   |            |            | Window C |                |         |         |           |      |          |
|   |            |            | Window D |                |         |         |           |      | Resize   |
|   |            |            |          |                |         |         |           |      | Swap     |
|   |            |            | Co       | nfirm          | Cancel  |         |           |      | Confirm  |
|   |            |            |          | •              | Layour  |         | 203001 20 |      |          |
| ţ |            |            |          |                |         |         |           |      |          |

Нажмите кнопку «Настройка», чтобы войти в окно Window Select, и выберите любой из источников входного сигнала и соответствующий вывод, отображаемый в окне.

Пользовательские настройки

|   | Audio                    | Resolution | R523     | 2      | CE      | с       | EC      | DID      | Net      | work          | Tag    | 5             | Security |
|---|--------------------------|------------|----------|--------|---------|---------|---------|----------|----------|---------------|--------|---------------|----------|
|   |                          |            |          | Pre-de | fined   | User-o  | lefined |          |          |               |        |               |          |
|   | User Layout              |            |          |        |         |         | W       | indow Se | elect    |               |        |               |          |
|   |                          |            |          | None   | Input 1 | Input 2 | Input 3 | Input 4  | Start Po | sition(0~100) | End Po | sition(0-100) |          |
|   | 1                        | 2          | Window A | 0      | 0       | ۲       | •       | ۰        | [X, Y]   | 0, 0          | [X, Y] | 20, 20        |          |
|   | 3                        | 4          | Window B | ۲      | •       | 0       | 0       | ۲        | [X, Y]   | 0, 0          | [X, Y] | 10, 10        |          |
| 0 | -                        | > x        | Window C | ۲      | ۲       | ۲       | 0       | •        | [X, Y]   | 5, 5          | [X, Y] | 50, 50        |          |
|   | Start<br>Position Positi | í<br>on    | Window D | ۲      | 0       | 0       | •       | 0        | [X, Y]   | 50, 50        | [X, Y] | 80, 80        |          |
| Y |                          |            | Sav      | ve     | Rec     | all     | Defa    | ult      |          |               |        |               |          |
|   |                          |            |          |        |         |         |         |          |          |               |        |               |          |
|   |                          |            |          |        |         |         |         |          |          |               |        |               |          |

1 Нажмите input 1, 2, 3 или 4, чтобы выбрать «Макет пользователя».

Выберите соответствующий вход, установите размер и положение для

каждого окна, которое вы хотите отобразить на макете.

| Multiview | Audio           | Resolution | R5232                           | CEC                                  | EDID               | Network                    | Tags                       | Security          |
|-----------|-----------------|------------|---------------------------------|--------------------------------------|--------------------|----------------------------|----------------------------|-------------------|
|           |                 |            | Pre-de                          | fined User-                          | defined            |                            |                            |                   |
|           | User Layout     | 2 N        | ote!                            |                                      | Window Sel         | ect                        | End Position<br>[X, Y] 100 | n(0-100)<br>, 100 |
|           | 3               | 4          | Bandwidth lir<br>the resolution | mit exceeded, pl<br>n or window size | ease change<br>25. | .Y] 10, 10                 | [X, Y] 100                 | . 100             |
| 0<br>Po   | start<br>sition | — ×        |                                 | ОК                                   |                    | , Y] 20, 20<br>, Y] 30, 30 | [X, Y] 100                 | , 100             |
| Ŷ         | Posta           | m          | Save                            | Recall                               | Default            |                            |                            |                   |
|           |                 |            |                                 |                                      |                    |                            |                            |                   |

### Нажмите кнопку «SAVE».

Нажмите кнопку «ОК», чтобы выйти из текущего интерфейса и повторно выбрать «Пользовательский».

| Multiview | Resolution | RS232          | CEC            | EDID    | Network | Tags | Security |
|-----------|------------|----------------|----------------|---------|---------|------|----------|
|           |            |                |                |         |         |      |          |
|           |            |                | Mix            |         |         |      |          |
|           |            | On 💽           |                | Off     |         |      |          |
|           |            | Au             | dio Out & HDMI | Out     |         |      |          |
|           |            | Unmute         | III            | Mute    |         |      |          |
|           | o In       | nput 1 💿 Input | 2 💿 Input 3    | Input 4 | • Line  |      |          |
|           |            |                |                |         |         |      |          |
|           |            |                |                |         |         |      |          |
|           |            |                |                |         |         |      |          |

Нажмите кнопку «On» Для входа в режим «Mix», нажмите кнопку «Off» для выхода из режима «Mix».

Нажмите кнопку «Unmute» или «Mute», чтобы управлять выводом звука.

Выберите один аудио вход среди входов 1 - 4 и линейного аудио, чтобы установить в качестве выходного аудио.

| Multiview | Audio |   | R5232       | CEC     |   | EDID      | Network | Tags | Security |
|-----------|-------|---|-------------|---------|---|-----------|---------|------|----------|
|           |       |   |             |         |   |           |         |      |          |
|           |       | ( | 4K@30Hz     |         | • | 1360 × 76 | 8       |      |          |
|           |       | Ġ | 1920 × 1200 | 1       | • | 1024 × 76 | В       |      |          |
|           |       | 9 | 1080P       |         | 0 | 720P      |         |      |          |
|           |       | 9 | 1600 × 1200 | )       | 0 | Auto      |         |      |          |
|           |       |   |             | Confirm |   |           |         |      |          |
|           |       |   |             |         |   |           |         |      |          |
|           |       |   |             |         |   |           |         |      |          |

Выберите любое из встроенных разрешений для выбранного устройства ввода, нажмите кнопку «**Auto**», чтобы автоматически отобразить разрешение от стороннего устройства отображения.

Нажмите кнопку «Confirm», когда выбор будет завершен.

| Multiview | Audio       | Resolution  |       | CEC   | EDID      | Network | Tags | Security |
|-----------|-------------|-------------|-------|-------|-----------|---------|------|----------|
|           |             |             |       |       |           |         |      |          |
|           |             |             | ASCII | U HEX | •         |         |      |          |
|           | Baud R      | ate: 9600   |       | ▼ Dis | play On:  |         | Send |          |
|           | Command End | ing: NULL   |       | •     |           |         |      |          |
|           | Comma       | and: xxxxxx |       | Dis   | play Off: |         | Send |          |
|           |             |             | Send  |       |           |         |      |          |
|           |             |             | _     |       |           |         |      |          |
|           |             |             |       |       |           |         |      |          |

Можно выбрать формат команды ASCII или HEX.

Скорость передачи: поддерживает 2400, 4800, 9600, 19200, 38400, 57600 или 115200.

Command Ending: NULL, CR, LF или CR + LF

Команда: введите в этом поле команду для управления устройством стороннего производителя, которое подключено к порту RS232 коммутатора.

Дисплей включен: отправьте команду через RS232.

Дисплей выключен: отправьте команду через RS232.

# Вкладка CEC. Source.

| Multiview | Audio | Resolution | RS232  | CEC      | EC       | DID               | Network   | Tags | Security |
|-----------|-------|------------|--------|----------|----------|-------------------|-----------|------|----------|
|           |       |            | Source | Display  | User-def | ined              |           |      |          |
|           |       | Source     |        |          | Func     | tion              |           |      |          |
|           |       | O HDMI 1   |        | On       | Off      | E<br>Menu         | Play      |      |          |
|           |       | HDMI 2     |        | Back     |          | <b>▲</b><br>Enter | Stop      |      |          |
|           |       | HDMI 3     |        | Left     | Down     | Right             | <br>Pause |      |          |
|           |       | HDMI 4     |        | Previous | Next     | REW               | FF        |      |          |
|           |       |            |        |          |          |                   |           |      |          |
|           |       |            |        |          |          |                   |           |      |          |

Нажмите кнопку **Source**, чтобы выбрать источник входного сигнала HDMI и войти в основное меню управления.

### Display

| Multiview | Audio | Resolution | RS232      |          | EDID         | Network | Tags | Security |
|-----------|-------|------------|------------|----------|--------------|---------|------|----------|
|           |       |            | Source     | Display  | User-defined |         |      |          |
|           |       |            |            | Function |              |         |      |          |
|           |       |            | U<br>On    | Off      | Source       |         |      |          |
|           |       |            | <b>■</b> X | Volume - | Volume +     |         |      |          |
|           |       |            |            |          |              |         |      |          |
|           |       |            |            |          |              |         |      |          |
|           |       |            |            |          |              |         |      |          |
|           |       |            |            |          |              |         |      |          |

Нажмите кнопки «Display» для управления сторонними устройствами отображения.

Пользовательские настройки (User-defined)

| Audio  | Resolution                            | RS232                                                                                    | CEC                                                                                            | EDID                                                                                                    | Network                                                                                                    | Tags                                                                                                    | Security                                                                                                    |
|--------|---------------------------------------|------------------------------------------------------------------------------------------|------------------------------------------------------------------------------------------------|----------------------------------------------------------------------------------------------------|----------------------------------------------------------------------------------------------------|----------------------------------------------------------------------------------------------------|----------------------------------------------------------------------------------------------------|
|        |                                       | Source                                                                                   | Display                                                                                        | User-defined                                                                                                    |                                                                                                    |                                                                                                    |                                                                                                    |
|        | Sourc                                 | e                                                                                        |                                                                                                |                                                                                                    | Display                                                                                                    |                                                                                                    |                                                                                                    |
| о номі | 1 Trigger 1:                          |                                                                                          |                                                                                                | Trigger                                                                                                    | 1:                                                                                                    |                                                                                                    |                                                                                                    |
| HDMI   | 2                                     |                                                                                          | Send                                                                                           |                                                                                                    |                                                                                                    | Send                                                                                                    |                                                                                                    |
| HDMI   | Trigger 2:                            |                                                                                          | Send                                                                                           | Trigger                                                                                                    | 2:                                                                                                    | Send                                                                                                    |                                                                                                    |
| HDMI   | 4                                     |                                                                                          |                                                                                                |                                                                                                    |                                                                                                    |                                                                                                    |                                                                                                    |
|        |                                       |                                                                                          |                                                                                                |                                                                                                    |                                                                                                    |                                                                                                    |                                                                                                    |
|        |                                       |                                                                                          |                                                                                                |                                                                                                    |                                                                                                    |                                                                                                    |                                                                                                    |
|        | Audio<br>HDMI<br>HDMI<br>HDMI<br>HDMI | Audio Resolution<br>Source<br>HDMI 1 Trigger 1:<br>HDMI 2<br>HDMI 3 Trigger 2:<br>HDMI 4 | Audio Resolution R5232<br>Source<br>Source<br>HDMI 1 Trigger 1:<br>HDMI 3 Trigger 2:<br>HDMI 4 | Audio     Resolution     RS232     CEC       Source     Source     Display       HDMI 1     Trigger 1:     Send       HDMI 2     Send     Send       HDMI 3     Trigger 2:     Send       HDMI 4     Send     Send | Audio     Resolution     RS232     CEC     EDID       Source     Source     Display     User-defined       HDMI 1     Trigger 1:     Send     Trigger       HDMI 2     Send     Trigger     Trigger       HDMI 3     Trigger 2:     Send     Trigger | Audio     Resolution     RS232     CEC     EDID     Network       Source     Display     User-defined     Display       HDMI 1     Trigger 1:     Trigger 2:     Trigger 2:       HDMI 3     Trigger 2:     Send | Audio     Resolution     RS232     CEC     EDID     Network     Tags       Source     Display     User-defined           HDMI 1     Trigger 1:     Send      Serd      Serd       HDMI 3     Trigger 2:     Send      Trigger 2:     Serd |

Выберите соответствующие входные устройства - источники и устройства отображения для управления с помощью команд СЕС.

### Вкладка EDID

# Upload (Загрузка)

| Multiview | Audio | Resolution | R5232         | CEC   | EDID    | Network | Tags | Security |
|-----------|-------|------------|---------------|-------|---------|---------|------|----------|
|           |       |            | O Uplo        | ad    | Setting |         |      |          |
|           |       |            |               |       |         |         |      |          |
|           |       |            | User-defined: |       |         |         |      |          |
|           |       |            |               |       |         |         |      |          |
|           |       |            |               |       |         |         |      |          |
|           |       |            |               | Apply |         |         |      |          |
|           |       |            |               |       |         |         |      |          |

Определяемый пользователем EDID может быть настроен с помощью следующих шагов:

Шаг 1: Подготовьте файл EDID (.bin) на управляющем ПК.

Шаг 2: Выберите файл EDID (.bin) в соответствии с подсказкой.

Шаг 3: Нажмите «Apply» для загрузки пользовательского EDID.

### Настройка (Setting)

| Multiview | Audio | Resolution | R5232     | CEC           |              | Network | Tags | Security |
|-----------|-------|------------|-----------|---------------|--------------|---------|------|----------|
|           |       |            | Uplo      | ad            | Setting      |         |      |          |
|           |       |            | HDMI 1 HD | OMI 2 HDM     | I 3 HDMI 4   |         |      |          |
|           |       |            | O EDID Pa | iss-through   |              |         |      |          |
|           |       |            | 1920x1    | 080@60Hz 8bit | Stereo Audio |         |      |          |
|           |       |            | 3840x2    | 160@30Hz 8bit | Stereo Audio |         |      |          |
|           |       |            | User-de   | fined         |              |         |      |          |
|           |       |            |           | Confirm       |              |         |      |          |
|           |       |            |           |               |              |         |      |          |

Нажмите кнопку «**Setting**», чтобы установить встроенный EDID. Нажмите кнопку HDMI 1 - 4, чтобы выбрать источник входного сигнала. Выберите параметры EDID для заданного устройства-источника входного сигнала.

Подтвердите выбор, нажмите кнопку «Confirm»

| ultiview | Audio | Resolution | R5232          | CEC              | EDID     | Network | Tags | Security |
|----------|-------|------------|----------------|------------------|----------|---------|------|----------|
|          |       | Ν          | IAC Address: 4 | 4-33-4C-C9-35-12 |          |         |      |          |
|          |       |            |                | DHCP             | Static I | P       |      |          |
|          |       |            | IP Address:    | 192.168.0.178    |          |         |      |          |
|          |       |            | Subnet Mask:   | 255.255.255.0    |          |         |      |          |
|          |       |            | Gateway:       | 192.168.0.1      |          |         |      |          |
|          |       |            |                | -                |          |         |      |          |
|          |       |            |                |                  |          |         |      |          |
|          |       |            |                |                  |          |         |      |          |
|          |       |            |                |                  |          |         |      |          |

Выберите статический IP (Static IP) или протокол динамической

конфигурации хоста (DHCP). Измените статический IP-адрес, маску подсети и шлюз. Подтвердите выбор, нажмите кнопку «Confirm».

| Multiview | Audio          | Resolution | RS232         | CEC              | EDID | Network          | Tags | Security |
|-----------|----------------|------------|---------------|------------------|------|------------------|------|----------|
| La        | yout 1         | Layo       | out 2         | Layout 3         |      | Layout 4         |      |          |
| La        | yout 5         | Layo       | out 6         | Layout 7         |      | Layout 8         |      |          |
| La        | yout 9         | Layou      | it 10         | Layout 11        |      | Layout 12        |      |          |
| Laye      | out 13         | Layou      | it 14         | Layout 15        |      | Layout 16        |      |          |
| La        | User<br>yout 1 | Layo       | User<br>out 2 | User<br>Layout 3 |      | User<br>Layout 4 |      |          |
|           |                |            |               | Confirm          |      |                  |      |          |
|           |                |            |               |                  |      |                  |      |          |

Измените имена кнопок ввода.

Подтвердите выбор, нажмите кнопку «Confirm».

# Вкладка «Security»

| Multiview | Audio | Resolution | R5232       | CEC              | EDID | Network | Tags |  |
|-----------|-------|------------|-------------|------------------|------|---------|------|--|
|           |       |            |             |                  |      |         |      |  |
|           |       |            |             | Condensiteda     |      |         |      |  |
|           |       | Passy      | word: admin | Credentials      | Con  | frm     |      |  |
|           |       |            |             |                  |      |         |      |  |
|           |       |            | ON          | Front Panel Lock | OFF  |         |      |  |
|           |       |            |             |                  |      |         |      |  |
|           |       |            |             |                  |      |         |      |  |
|           |       |            |             |                  |      |         |      |  |
|           |       |            |             |                  |      |         |      |  |

Измените пароль для входа.

Блокировка или доступ кнопок на передней панели.

### 13.6 Обновление GUI

Веб-интерфейс для коммутатора поддерживает онлайн-обновление по

адресу http://192.168.0.178:100.

Введите имя пользователя и пароль (так же, как параметры входа в GUI, измененный пароль будет доступен только после перезагрузки), чтобы войти в интерфейс конфигурации. После этого нажмите «Администрирование» на вкладке «Источник», чтобы перейти к загрузке программы, как показано ниже:

| goahead<br>WEBSERVE                                                                                                    | R.                                                                          |                                                                                                    | m)i)m)o)bility |
|----------------------------------------------------------------------------------------------------|-----------------------------------------------------------------------------|----------------------------------------------------------------------------------------------------|----------------|
| open   close                                                                                                    | Upgrade Firmware                                                            |                                                                                                    |                |
| MediaTek  Operation Mode  Thermet Settings  Mireless Settings                                                              | Upgrade the MediaTek SoC firm<br>upload & upgrade flash and be p<br>system. | ware to obtain new functionality. It takes about 1 minut<br>atient please. Caution! A corrupted image will hang up | e to<br>o the  |
| NAT                                                                                                    | Update Firmware<br>Location:                                                | Choose File No file chosen                                                                                         |                |
| Management     Upload Filmware     Upload Filmware     Status     Status     Statistics     System Command     SDK History | Apply                                                                       |                                                                                                    |                |

Выберите нужный файл обновления и нажмите «Apply», после чего начнется обновление. Если в конце процедуры обновления вы получили сообщение «ok», то графический интерфейс был успешно обновлен, в противном случае обновление графического интерфейса завершиллось неудачно, тогда выполните описанные выше шаги для обновления.

# 14. RS232 Control

Подключите порт RS232 к устройству управления (например, ПК) с помощью кабеля RS232. Коммутатором можно управлять, отправляя команды RS232.

Базовые настройки: Подключите коммутатор ко всем необходимым устройствам ввода и вывода, а затем подключите его к ПК, на котором установлено программное обеспечение управления RS232. Дважды щелкните значок программного обеспечения, чтобы запустить это программное обеспечение. В качестве примера возъмем программу CommWatch.exe:

| PORT Com1  BaudRa 9600  Parity PNone  Byte 8  Stop 1  Reset Clear Clear Save To File Hex View Stop View Auto Clear View New Line Hex Send Mode Send |  |
|----------------------------------------------------------------------------------------------------|--|
| Save To File Hex View Stop View Auto Clear View New Line Hex Send Mode Send                                                                         |  |
| Auto Clear View     New Line     Hex Send Mode     Send                                                                                             |  |
| Hex Send Mode     Send                                                                                                    |  |
| Interval 1000 ms Load File<br>Counter Reset Clear                                                                                                   |  |

Установите параметры номера СОМ, скорость привязки, бит данных, стоповый бит и бит четности правильно, и тогда вы сможете отправить команды.

### RS232 Command

Протокол : RS232 Communication Protocol

Baud rate: 9600, Data bit: 8, Stop bit: 1, Parity bit: none

Окончание строки 0xD 0xA

| Command                 | Description                                    | Command & Feedback Example |
|-------------------------|------------------------------------------------|----------------------------|
|                         | Cot the firmwore version                       | #GET_FIRMWARE_VERSION      |
| #GEI_FIRINIVARE_VERSION | Get the minware version                        | @V1.0.0                    |
| #EACTORY DESET          | Footon, Dofoult                                | #FACTORY_RESET             |
| #FACTORT_RESET          | Factory Delault                                | @FACTORY_RESET             |
|                         | Suptom roboot                                  | #REBOOT                    |
| #REBUUT                 | System rebool                                  | @REBOOT                    |
|                         | Get the command details                        | #HELP SET AV               |
|                         | #HELP PARAM                                    | @ Select the input source. |
|                         | PARAM = NO PARAMETER                           | #SET AV INPARAM TO         |
|                         | (If it is without parameters,                  | OUTPARAM                   |
|                         | all the instructions will be got<br>feedback ) | $INPARAM = 1 \sim 4$       |
| #HELP                   | PARAM = ANY                                    | 1 - HDMI 1                 |
|                         | COMMAND(Random                                 | 2 - HDMI 2                 |
|                         | commands and without                           | 3 - HDMI 3                 |
|                         | symbol "#", it means the                       | 4 - HDMI 4                 |
|                         | feedback command is described its usage)       | OUTPARAM = A ~ D           |
|                         |                                                | #GET_IP_ADDR               |
|                         |                                                | @IP_ADDR: 192.168.0.178    |
| #GET_IP_ADDR            | Get the IP to access GUI                       | @SUBNET_MASK:              |
|                         |                                                | 255.255.255.0              |
|                         |                                                | @GATEWAY: 192.168.0.1      |

Signal Switching

| Command          | Description                                        | Command & Feedback<br>Example      |
|------------------|----------------------------------------------------|------------------------------------|
|                  | Switch an input AV signal to one or more outputs   |                                    |
|                  | #SET_AV INPARAM TO<br>OUTPARAM                     |                                    |
|                  |                                                    | #SET_AV 3                          |
|                  | INPARAM = 1 ~ 4                                    | #SET_AV 1 TO A                     |
| #SET_AV          | 1 - HDMI 1                                         |                                    |
|                  | 2 - HDMI 2                                         | @AV 3 10 A                         |
|                  | 3 - HDMI 3                                         | @AV 1 TO A                         |
|                  | 4 - HDMI 4                                         |                                    |
|                  | OUTPARAM = A ~ D(NO THIS<br>PARAMETER TO SET TO A) |                                    |
|                  | Get the current AV switching                       | #GET_AV                            |
|                  | status of input or output channel                  | #GET_AV A                          |
|                  | #GET_AV PARAM1                                     |                                    |
| #CET AV          |                                                    | @VIDEO                             |
| #GET_AV          | NO PARAMETER = GET ALL                             | OUTABCD                            |
|                  | WINDOWS SELECTED INPUT                             | IN 1234                            |
|                  | STATUS                                             | @AUDIO_SRC 1                       |
|                  | $PARAM1 = A \sim D$                                | @VIDEO 1 TO A                      |
|                  | Enable/disable auto switching mode                 |                                    |
|                  |                                                    | #SET_AUTO_SWITCH 1                 |
| #SET_AUTO_SWITCH | #SET_AUTO_SWITCH PARAM                             |                                    |
|                  | <i>PARAM</i> = 0 ~ 1                               | @AUTO_SWITCH 1                     |
|                  | 0 - DISABLED                                       |                                    |
|                  | 1 - ENABLED                                        |                                    |
| #GET_AUTO_SWITCH | Get the auto switching status                      | #GET_AUTO_SWITCH<br>@AUTO_SWITCH 1 |

Audio Switching

| Command         | Description                                                                                                    | Command & Feedback<br>Example                      |
|-----------------|----------------------------------------------------------------------------------------------------|----------------------------------------------------|
| #SET_AUDIO_MUTE | Mute/Unmute audio<br>#SET_AUDIO_MUTE PARAM<br>PARAM = 0 ~ 1<br>0 - DISABLED<br>1 - ENABLED                                                  | #SET_AUDIO_MUTE 1<br>@AUDIO_MUTE 1                 |
| #GET_AUDIO_MUTE | Get the audio mute status                                                                                                    | #GET_AUDIO_MUTE<br>@AUDIO_MUTE 1                   |
| #SET_AUDIO_SRC  | Set the audio output source<br>#SET_AUDIO_SRC PARAM<br>PARAM = 1 ~ 5<br>1 - HDMI 1<br>2 - HDMI 2<br>3 - HDMI 3<br>4 - HDMI 4<br>5 - LINE IN | #SET_AUDIO_SRC 1<br>@AUDIO_SRC 1                   |
| #GET_AUDIO_SRC  | Get the audio output source                                                                                                    | #GET_AUDIO_SRC<br>@AUDIO_SRC 1                     |
| #SET_AUDIO_MIX  | Enable/Disable audio mix<br>#SET_AUDIO_MIX PARAM<br>PARAM = 0 ~ 1<br>0 - DISABLED<br>1 - ENABLED                                            | #SET_AUDIO_MIX 1<br>@AUDIO_MIX 1<br>#GET_AUDIO_MIX |
| #GET_AUDIO_MIX  | Get audio mix status                                                                                                    | @AUDIO_MIX 1                                       |

| #SET_FULL_SWAUD | Set audio switch by input when full mode is select. |                   |
|-----------------|-----------------------------------------------------|-------------------|
|                 | #SET_FULL_SWAUD PARAM                               | #SET_FULL_SWAUD 1 |
|                 | <i>PARAM</i> = 0 ~ 1                                | @FULL_SWAUD 1     |
|                 | 0 - DISABLED                                        |                   |
|                 | 1 - ENABLED                                         |                   |
| #GET_FULL_SWAUD | Get audio switch by input when                      | #GET_FULL_SWAUD   |
|                 | full mode is select                                 | @FULL_SWAUD 1     |

Function Setting

| Command         | Function                  | Command & Feedback<br>Example |
|-----------------|---------------------------|-------------------------------|
|                 | Set the RS232 baud rate.  |                               |
|                 | #SET_RS232_BAUD PARAM     |                               |
|                 | <i>PARAM</i> = 1 ~ 7      |                               |
|                 | 1 - 115200                |                               |
|                 | 2 - 57600                 | #SET_RS232_BAUD 0             |
| #SEI_RS232_BAUD | 3 - 38400                 | @RS232_BAUD 5                 |
|                 | 4 - 19200                 |                               |
|                 | 5 - 9600                  |                               |
|                 | 6 - 4800                  |                               |
|                 | 7 - 2400                  |                               |
| #CET RS222 BAUD | Get the RS232 baud rate   | #GET_RS232_BAUD               |
| #GE1_N3232_DAOD |                           | @RS232_BAUD 5                 |
|                 | Set the output resolution |                               |
|                 | #SET_OUTPUT_RES PARAM     |                               |
| #SET_OUTPUT_RES | <i>PARAM</i> = 1 ~ 8      |                               |
|                 | 1 - 1024x768 60 HZ        | #SET_OUTPUT_RES 7             |
|                 | 2 - 1280x720 60 HZ        | @OUTPUT_RES 7                 |
|                 | 3 - 1360x768 60 HZ        |                               |
|                 | 4 - 1600x1200 60 Hz       |                               |
|                 | 5 - 1920x1080 60 HZ       |                               |

|                   | 6 - 1920x1200 60 HZ                  |                  |
|-------------------|--------------------------------------|------------------|
|                   | 7 - 3840x2160 30 HZ                  |                  |
|                   | 8 -Auto                              |                  |
| #GET OUTPUT RES   | Get the output resolution            | #GET_OUTPUT_RES  |
| #021_0011 01_1(20 |                                      | @OUTPUT_RES 4    |
|                   |                                      | #GET_INPUT_RES   |
| #GET_INPUT_RES    | Get the input resolution             | @INPUT_RES:      |
|                   |                                      | 1920x1080 60HZ   |
|                   | Set the HDCP mode for output<br>port |                  |
|                   | #SET_OUTPUT_HDCP PARAM               | #SET_OUTPUT_HDCP |
| #SET_OUTPUT_HDCP  | $PARAM = 1 \sim 3$                   | 1                |
|                   | 1 - HDCP1.4                          | @OUTPUT_HDCP 1   |
|                   | 2 - HDCP2.2                          |                  |
|                   | 3 - OFF                              |                  |
|                   | Cat the HDCP made of output part     | #GET_OUTPUT_HDCP |
|                   | Get the HDCF mode of output port     | @OUTPUT_HDCP 1   |

| Command           | Function                        | Command & Feedback<br>Example                       |
|-------------------|---------------------------------|-----------------------------------------------------|
|                   | Set the EDID mode               |                                                     |
|                   | #SET_EDID_MODE<br>PARAM1 PARAM2 |                                                     |
|                   | PARAM1 = 1 ~ 4                  |                                                     |
|                   | 1 - HDMI 1                      |                                                     |
|                   | 2 - HDMI 2                      |                                                     |
|                   | 3 - HDMI 3                      | #SET_EDID_MODE 1 1                                  |
|                   | 4 - HDMI 4                      | @EDID_MODE 1 1                                      |
|                   | PARAM2 = 1 ~ 4                  |                                                     |
|                   | 1 - 1920x1080 60HZ PCM<br>2CH   |                                                     |
|                   | 2 - 3840x2160 30HZ PCM<br>2CH   |                                                     |
|                   | 3 - BYPASS                      |                                                     |
|                   | 4 - USER                        |                                                     |
|                   | Get the EDID mode               |                                                     |
|                   | #GET_EDID_MODE PARAM            |                                                     |
|                   | <i>PARAM</i> = 1 ~ 4            |                                                     |
| #GET_EDID_MODE    | 1 - HDMI 1                      |                                                     |
|                   | 2 - HDMI 2                      | WEDID_MODE 1 1                                      |
|                   | 3 - HDMI 3                      |                                                     |
|                   | 4 - HDMI 4                      |                                                     |
|                   |                                 | #UPLOAD_USER_EDID                                   |
| #UPLOAD_USER_EDID | Upload the user defined EDID    | @USER_EDID READY<br>PLEASE SEND EDID<br>DATA IN 10S |
|                   |                                 | ОК                                                  |
| #SET KEVPAD LOCK  | Lock/unlock the keypad          | #SET_KEYPAD_LOCK 1                                  |
| #JEI_KEIPAD_LUUK  | #SET_KEYPAD_LOCK                | @KEYPAD_LOCK 1                                      |

|                  | PARAM                         |                               |
|------------------|-------------------------------|-------------------------------|
|                  | PARAM = 0 ~ 1                 |                               |
|                  | 0 - DISABLED                  |                               |
|                  | 1 - ENABLED                   |                               |
| #CET KEVPAD LOCK | Cot the keynad locking status | #GET_KEYPAD_LOCK              |
| #GET_RETFAD_LOOK | Get the keypad locking status | @KEYPAD_LOCK 1                |
| Command          | Function                      | Command & Feedback<br>Example |
|                  | Enter/exit standby mode       |                               |
|                  | #SET_POWER PARAM              |                               |
|                  |                               | #SET_POWER 1                  |
| #SEI_POWER       | <i>PARAM</i> = 0 ~ 1          | @POWER 1                      |
|                  | 0 - STANDBY MODE              |                               |
|                  | 1 - POWER ON MODE             |                               |
|                  | Cot the standby status        | #GET_POWER                    |
|                  | Get the standby status        | @POWER 1                      |
|                  | Set multiview mode            |                               |
|                  | #SET_MV_MODE PARAM            |                               |
|                  |                               |                               |
|                  | PARAM = 1 ~ 20                |                               |
|                  | 1 - 1 WINDOWS Full            |                               |
|                  | 2 - 2 WINDOWS PBP             |                               |
|                  | 3 - 3 WINDOWS 2U1D            |                               |
| #SET_MV_MODE     | 4 - 4 WINDOWS SAME SIZE       |                               |
|                  | 5 - 2 WINDOWS PIP LU          | EMIV_WODE 1                   |
|                  | 6 - 2 WINDOWS PIP LD          |                               |
|                  | 7 - 2 WINDOWS PIP RU          |                               |
|                  | 8 - 2 WINDOWS PIP RD          |                               |
|                  | 9 - 4 WINDOWS PBP 3L1R        |                               |
|                  | 10 - 4 WINDOWS PBP 1L3R       |                               |
|                  | 11 - 4 WINDOWS PBP 3U1D       |                               |

|              | 12 - 4 WINDOWS PBP 1U3D |                               |
|--------------|-------------------------|-------------------------------|
|              | 13 - 4 WINDOWS PIP 1F3L |                               |
|              | 14 - 4 WINDOWS PIP 1F3R |                               |
|              | 15 - 4 WINDOWS PIP 1F3U |                               |
|              | 16 - 4 WINDOWS PIP 1F3D |                               |
|              | 17 - USER CONFIG 1      |                               |
|              | 18 - USER CONFIG 2      |                               |
|              | 19 - USER CONFIG 3      |                               |
|              | 20 - USER CONFIG 4      |                               |
| HGET MV MODE | Cet multiview mode      | #GET_MV_MODE                  |
|              | Get mattiview mode      | @MV_MODE 1                    |
| Command      | Function                | Command & Feedback<br>Example |
|              |                         | #GET_STATUS                   |
|              |                         | @V1.0.0                       |
|              |                         | @VIDEO                        |
|              |                         | OUT A B C D                   |
|              |                         | IN 1234                       |
|              |                         | @AUDIO_SRC 1                  |
|              |                         | @OUTPUT_RES 7                 |
|              |                         | @AUTO_SWITCH 1                |
| HOFT STATUS  | Cat the system status   | @EDID_MODE 1 2                |
| #GE1_STATUS  | Get the system status   | @EDID_MODE 2 2                |
|              |                         | @EDID_MODE 3 2                |
|              |                         | @EDID_MODE 4 2                |
|              |                         | @KEYPAD_LOCK 0                |
|              |                         | @RS232_BAUD 5                 |
|              |                         | @MV_MODE 4                    |
|              |                         | @OUTPUT_HDCP 1                |
|              |                         | @AUDIO_MIX 1                  |
|              |                         | @AUDIO_MUTE 0                 |

|                    |                                                       | @FULL_SWAUD 1                  |
|--------------------|-------------------------------------------------------|--------------------------------|
|                    |                                                       | @SYNCACT_CEC 1                 |
|                    |                                                       | @SYNCACT_RS232 1               |
|                    |                                                       | @AUTO_POWER 0                  |
|                    |                                                       | @DTIME 10:0                    |
|                    |                                                       | @IP_ADDR:<br>192.168.0.178     |
|                    |                                                       | @SUBNET_MASK:<br>255.255.255.0 |
|                    |                                                       | @GATEWAY:<br>192.168.0.1       |
|                    |                                                       | #SET_SWAP_SRC                  |
|                    |                                                       | @SWAP_SRC                      |
| HOET SWAD SDC      | Swop input pourso                                     | @VIDEO                         |
| #3L1_3WAF_3NC      | Swap input source                                     | OUTABCD                        |
|                    |                                                       | IN 1234                        |
|                    |                                                       | @AUDIO_SRC 1                   |
| #SET RESIZE W/M    | Resize display windows                                | #SET_RESIZE_WIM                |
|                    | Resize display windows                                | @RESIZE_WIM                    |
| Command            | Function                                              | Command & Feedback<br>Example  |
|                    | Enable/Disable auto detect signal to do CEC action.   |                                |
| #SET SYNCACT CEC   | #SET_SYNCACT_CEC<br>PARAM                             | #SET_SYNCACT_CEC 1             |
|                    | <i>PARAM</i> = 0 ~ 1                                  | @SYNCACT_CEC 1                 |
|                    | 0 - DISABLED                                          |                                |
|                    | 1 - ENABLED                                           |                                |
| #GET SYNCACT CEC   | Get the CEC action state by                           | #GET_SYNCACT_CEC               |
|                    | auto detect signal                                    | @SYNCACT_CEC 1                 |
| #SET_SYNCACT_RS232 | Enable/Disable auto detect signal to do RS232 action. | #SET_SYNCACT_RS232<br>1        |

|                    | #SET_SYNCACT_RS232<br>PARAM<br>PARAM = 0 ~ 1<br>0 - DISABLED                                                                                                    | @SYNCACT_RS232 1                                                                                 |
|--------------------|----------------------------------------------------------------------------------------------------|--------------------------------------------------------------------------------------------------|
|                    | 1 - ENABLED                                                                                                    |                                                                                                  |
| #GET_SYNCACT_RS232 | Get the RS232 action state by auto detect signal                                                                                                    | #GET_SYNCACT_RS232<br>@SYNCACT_RS232 1                                                           |
| #SET_DTIME         | Set the time while no signal to<br>do CEC and RS232 action<br>#SET_DTIME<br>PARAM1:PARAM2<br>PARAM1 = 0 ~ 30 minus<br>PARAM2 = 0 ~ 1800 second<br>(PS: All the time in 0s ~ 30m) | #SET_DTIME 1:30<br>#SET_DTIME 1<br>#SET_DTIME 0:1800<br>@DTIME 1:30<br>@DTIME 1:0<br>@DTIME 30:0 |
| #GET_DTIME         | Get the display off delay time                                                                                                    | #GET_DTIME<br>@DTIME 1:30<br>@DTIME 1:0<br>@DTIME 30                                             |

| Command         | Function                                                                                                    | Command & Feedback<br>Example         |
|-----------------|----------------------------------------------------------------------------------------------------|---------------------------------------|
| #SET_AUTO_POWER | Enable/Disable auto power<br>function<br>#SET_AUTO_POWER PARAM<br>PARAM = 0 ~ 1<br>0 - DISABLED<br>1 - ENABLED | #SET_AUTO_POWER<br>1<br>@AUTO_POWER 1 |
| #GET_AUTO_POWER | Get the auto power function state                                                                              | #GET_AUTO_POWER<br>@AUTO_POWER 1      |
| #SET_OFF_CNT    | Set the DISPLAY OFF message<br>loop counter<br>#SET_OFF_CNT PARAM<br>PARAM = 1 ~ 2 (loop counter)              | #SET_OFF_CNT 1<br>@OFF_CNT 1          |
| #GET_OFF_CNT    | Get the DISPLAY OFF message loop counter                                                                       | #GET_OFF_CNT<br>@OFF_CNT 1            |
| #SET_OFF_DELAY  | Set the DISPLAY OFF message<br>loop delay time<br>#SET_OFF_DELAY PARAM<br>PARAM = 5 ~ 100 (1=100ms)            | #SET_OFF_DELAY<br>@OFF_DELAY 5        |
| #GET_OFF_DELAY  | Get the DISPLAY OFF message loop delay time                                                                    | #GET_OFF_DELAY 5<br>@OFF_DELAY 5      |

CEC Command

| Command       | Function                                                                                                    | Command & Feedback<br>Example  |
|---------------|----------------------------------------------------------------------------------------------------|--------------------------------|
|               | Send CEC MENU command to<br>source                                                                                                  |                                |
| HOFT ODO MENU | $\frac{1}{2} = \frac{1}{2} = \frac{1}{2}$                                                                                           | #SET_SRC_MENU 1                |
| #SEI_SRC_MENU | 1 - HDMI 1                                                                                                    | @SRC_MENU 1                    |
|               | 2 - HDMI 2                                                                                                    |                                |
|               | 3 - HDMI 3                                                                                                    |                                |
|               | 4 - HDMI 4                                                                                                    |                                |
|               | Send CEC UP command to source                                                                                                    |                                |
| #SET_SRC_UP   | #SET_SRC_UP PARAM<br>PARAM1 = 1 ~ 4<br>1 - HDMI 1<br>2 - HDMI 2<br>3 - HDMI 3<br>4 - HDMI 4                                         | #SET_SRC_UP 1<br>@SRC_UP 1     |
| #SET_SRC_DOWN | Send CEC DOWN command to<br>source<br>#SET_SRC_DOWN PARAM<br>PARAM1 = 1 ~ 4<br>1 - HDMI 1<br>2 - HDMI 2<br>3 - HDMI 3<br>4 - HDMI 4 | #SET_SRC_DOWN 1<br>@SRC_DOWN 1 |
| #SET_SRC_LEFT | Send CEC LEFT command to<br>source                                                                                                  | #SET_SRC_LEFT 1<br>@SRC_LEFT 1 |

|                | #SET_SRC_LEFT PARAM<br>PARAM1 = 1 ~ 4<br>1 - HDMI 1<br>2 - HDMI 2<br>3 - HDMI 3<br>4 - HDMI 4                                         | Command & Foodbook               |
|----------------|----------------------------------------------------------------------------------------------------|----------------------------------|
| Command        | Function                                                                                                    | Example                          |
| #SET_SRC_RIGHT | Send CEC RIGHT command to<br>source<br>#SET_SRC_RIGHT PARAM<br>PARAM1 = 1 ~ 4<br>1 - HDMI 1<br>2 - HDMI 2<br>3 - HDMI 3<br>4 - HDMI 4 | #SET_SRC_RIGHT 1<br>@SRC_RIGHT 1 |
| #SET_SRC_BACK  | Send CEC BACK command to<br>source<br>#SET_SRC_BACK PARAM<br>PARAM1 = 1 ~ 4<br>1 - HDMI 1<br>2 - HDMI 2<br>3 - HDMI 3<br>4 - HDMI 4   | #SET_SRC_BACK 1<br>@SRC_BACK 1   |
| #SET_SRC_ENTER | Send CEC ENTER command to<br>source<br>#SET_SRC_ENTER PARAM                                                                           | #SET_SRC_ENTER 1<br>@SRC_ENTER 1 |

|               | <i>PARAM1</i> = 1 ~ 4          |                               |
|---------------|--------------------------------|-------------------------------|
|               | 1 - HDMI 1                     |                               |
|               | 2 - HDMI 2                     |                               |
|               | 3 - HDMI 3                     |                               |
|               | 4 - HDMI 4                     |                               |
|               | Send CEC ON command to source  |                               |
|               |                                |                               |
|               | #SET_SRC_ON PARAM              |                               |
| HOLT ODO ON   | <i>PARAM1</i> = 1 ~ 4          | #SET_SRC_ON 1                 |
| #SEI_SRC_UN   | 1 - HDMI 1                     | @SRC_ON 1                     |
|               | 2 - HDMI 2                     |                               |
|               | 3 - HDMI 3                     |                               |
|               | 4 - HDMI 4                     |                               |
| Command       | Function                       | Command & Feedback<br>Example |
|               | Send CEC OFF command to source |                               |
|               |                                |                               |
|               | #SET_SRC_OFF PARAM             |                               |
|               | <i>PARAM1</i> = 1 ~ 4          | #SET_SRC_OFF 1                |
| #SEI_SRC_OFF  | 1 - HDMI 1                     | @SRC_OFF 1                    |
|               | 2 - HDMI 2                     |                               |
|               | 3 - HDMI 3                     |                               |
|               | 4 - HDMI 4                     |                               |
|               | Send CEC STOP command to       |                               |
|               | source                         |                               |
| #SET_SRC_STOP |                                |                               |
|               | #SET_SRC_STOP PARAM            | #SET_SRC_STOP 1               |
|               | $PARAM1 = 1 \sim 4$            | @SRC_STOP 1                   |
|               | 1 - HDMI 1                     |                               |
|               | 2 - HDMI 2                     |                               |
|               | 3 - HDMI 3                     |                               |

|                | 4 - HDMI 4                                                                                                    |                                  |
|----------------|----------------------------------------------------------------------------------------------------|----------------------------------|
| #SET_SRC_PLAY  | Send CEC PLAY command to<br>source<br>#SET_SRC_PLAY PARAM<br>PARAM1 = 1 ~ 4<br>1 - HDMI 1<br>2 - HDMI 2<br>3 - HDMI 3<br>4 - HDMI 4   | #SET_SRC_PLAY 1<br>@SRC_PLAY 1   |
| #SET_SRC_PAUSE | Send CEC PAUSE command to<br>source<br>#SET_SRC_PAUSE PARAM<br>PARAM1 = 1 ~ 4<br>1 - HDMI 1<br>2 - HDMI 2<br>3 - HDMI 3<br>4 - HDMI 4 | #SET_SRC_PAUSE 1<br>@SRC_PAUSE 1 |
| Command        | Function                                                                                                    | Command & Feedback<br>Example    |
| #SET_SRC_PREV  | Send CEC PREV command to<br>source<br>#SET_SRC_PREV PARAM<br>PARAM1 = 1 ~ 4<br>1 - HDMI 1<br>2 - HDMI 2<br>3 - HDMI 3<br>4 - HDMI 4   | #SET_SRC_PREV 1<br>@SRC_PREV 1   |
| #SET_SRC_NEXT  | Send CEC NEXT command to source                                                                                                    | #SET_SRC_NEXT 1                  |

|              |                                                                 | @SRC_NEXT 1                   |
|--------------|-----------------------------------------------------------------|-------------------------------|
|              | #SET_SRC_NEXT PARAM                                             |                               |
|              | $PARAM1 = 1 \sim 4$                                             |                               |
|              | 1 - HDMI 1                                                      |                               |
|              | 2 - HDMI 2                                                      |                               |
|              | 3 - HDMI 3                                                      |                               |
|              | 4 - HDMI 4                                                      |                               |
|              | Send CEC rewind command to source                               |                               |
|              | #SET_SRC_REW PARAM                                              | #SET_SRC_REW 1                |
| #SEI_SRC_REW | 1 - HDMI 1                                                      | @SRC_REW 1                    |
|              | 2 - HDM/2                                                       |                               |
|              | 3 - HDMI 3                                                      |                               |
|              | 4 - HDMI 4                                                      |                               |
|              | Send CEC fast-forward command to source                         |                               |
| #SET_SRC_FF  | #SET_SRC_FF PARAM<br>PARAM1 = 1 ~ 4<br>1 - HDMI 1<br>2 - HDMI 2 | #SET_SRC_FF 1<br>@SRC_MENU 1  |
|              | 3 - HDMI 3                                                      |                               |
|              | 4 - HDMI 4                                                      |                               |
|              | Send CEC ON command to                                          | #SET_DIS_ON                   |
| #SET_DIS_ON  | displayer                                                       | @DIS_ON                       |
| Command      | Function                                                        | Command & Feedback<br>Example |
| #SET DIS OFE | Send CEC OFF command to                                         | #SET_DIS_OFF                  |
| #3L1_DI3_UFF | displayer                                                       | @DIS_OFF                      |

| #SET_DIS_SOURCE | Send CEC SOURCE command to<br>displayer    | #SET_DIS_SOURCE  |
|-----------------|--------------------------------------------|------------------|
|                 |                                            | @DIS_SOURCE      |
| #SET DIS MUTE   | Send CEC MUTE command to                   | #SET_DIS_MUTE    |
| #3E1_DI3_MOTE   | displayer                                  | @DIS_MUTE/UNMUTE |
| #SET DIS VOLT   | Send CEC volume plus command to            | #SET_DIS_VOL+    |
| #321_013_002+   | displayer                                  | @DIS_VOL+        |
| #SET_DIS_VOL-   | Send CEC volume minus command to displayer | #SET_DIS_VOL-    |
|                 |                                            | @DIS_VOL-        |

### Special Commands

| Note. The below commands don't need ending mark. |
|--------------------------------------------------|
|--------------------------------------------------|

| Command               | Description                                                                                                    | Command & Feedback<br>Example                                                                |
|-----------------------|----------------------------------------------------------------------------------------------------|----------------------------------------------------------------------------------------------|
|                       | Send the command "XXXX"<br>to the 3th device while the<br>system enter power on<br>mode.                                   |                                                                                              |
|                       | #SET_ON_(PARAM):XXXX                                                                                                    | #SET_ON_05:1234567                                                                           |
|                       | PARAM = 01~07                                                                                                    | 1234567                                                                                      |
|                       | 01 - 115200                                                                                                    | (When the power is                                                                           |
| #SET_ON_(PARAM):XXXX  | 02 - 57600                                                                                                    | connected successfully,                                                                      |
|                       | 03 - 38400                                                                                                    | the serial port directly sends: 1234567)                                                     |
|                       | 04 - 19200                                                                                                    |                                                                                              |
|                       | 05 - 9600                                                                                                    |                                                                                              |
|                       | 06 - 4800                                                                                                    |                                                                                              |
|                       | 07 - 2400                                                                                                    |                                                                                              |
|                       | XXXX =the data to send<br>(Maximum is 48 characters)                                                                       |                                                                                              |
|                       | Send the HEX command<br>"XXXX" to the 3th device<br>while the system enter power<br>on mode.<br>#SET_H_ON_(PARAM):XXX<br>X | #SET_H_ON_05:30 31<br>32 33 34                                                               |
| #SET H ON (PARAM).YYY |                                                                                                    | 30 31 32 33 34                                                                               |
| X                     | PARAM = 01~07                                                                                                    | (When the power is                                                                           |
|                       | 01 - 115200                                                                                                    | connected successfully,<br>the remote party port1<br>directly sends HEX : 30<br>31 32 33 34) |
|                       | 02 - 57600                                                                                                    |                                                                                              |
|                       | 03 - 38400                                                                                                    |                                                                                              |
|                       | 04 - 19200                                                                                                    |                                                                                              |
|                       | 05 - 9600                                                                                                    |                                                                                              |

|                            | 06 - 4800<br>07 - 2400<br>XX XX = ASCII characters of<br>meeting HEX standard. (X is<br>one of 0~9 or A~F, and<br>maximum is 20 XX units.<br>There is a space is required<br>between each unit of XX.) |                                                                                                    |
|----------------------------|----------------------------------------------------------------------------------------------------|----------------------------------------------------------------------------------------------------|
| Command                    | Description                                                                                                    | Command & Feedback<br>Example                                                                                                    |
|                            | Send the command "XXXX"<br>to the 3th device while the<br>system enter power off or<br>standby mode.                                                                                                   |                                                                                                    |
|                            | #SET_OF_(PARAM):XXXX                                                                                                    | #SET_OF_05:ABCDEF                                                                                                    |
| #SET_OF_(PARAM):XXXX       | PARAM = 01~07<br>01 - 115200<br>02 - 57600<br>03 - 38400<br>04 - 19200<br>05 - 9600<br>06 - 4800<br>07 - 2400<br>XXXX = the data to send<br>(Maximum is 48 characters)<br>Send the HEX command "XX     | G<br>ABCDEFG<br>(When the power is<br>connected successfully,<br>the serial port directly s<br>ends: ABCDEFG)<br>#SET_OF_05:41 42 43 |
| #SET_H_OF_(PARAM):XXX<br>X | XX" to the 3th device while<br>the system enter power off or<br>standby mode<br>#SET_H_OF_(PARAM):XXX<br>X<br>PARAM = 01~07                                                                            | 44 45 46<br>41 42 43 44 45 46<br>(When the power is<br>connected successfully,<br>the serial port directly<br>sends HEX :41 42 43 44 |

| 01 - 115200                                                                                                    | 45 46) |
|----------------------------------------------------------------------------------------------------|--------|
| 02 - 57600                                                                                                    |        |
| 03 - 38400                                                                                                    |        |
| 04 - 19200                                                                                                    |        |
| 05 - 9600                                                                                                    |        |
| 06 - 4800                                                                                                    |        |
| 07 - 2400                                                                                                    |        |
| XX XX = ASCII characters of<br>meeting HEX standard. (X is<br>one of 0~9 or A~F, and<br>maximum is 20 XX units.<br>There is a space is required<br>between each unit of XX.) |        |